●ご利用開始登録の流れ

ちば興銀コスモスWEBまたはちば興銀コスモス外為WEBをご利用いただくために、ログインID 取得・電子証明書発行などのお手続をお願いいたします。「ちば興銀コスモスWEB申込書」または「ち ば興銀コスモス外為WEB申込書」のお客さま控と、ちば興銀より郵送した「利用開始前の操作ご依 頼」ほか一式をお手元にご用意ください。ご選択のログイン認証方式によって一部手順が異なります。 電子証明書方式をご利用の場合のみ、「●電子証明書発行(P4~P10)」を行ってください。

#### ●ログイン丨D取得

(1)当行ホームページの法人トップページ画面にある||D取得(初回のお客さま)をクリックします。

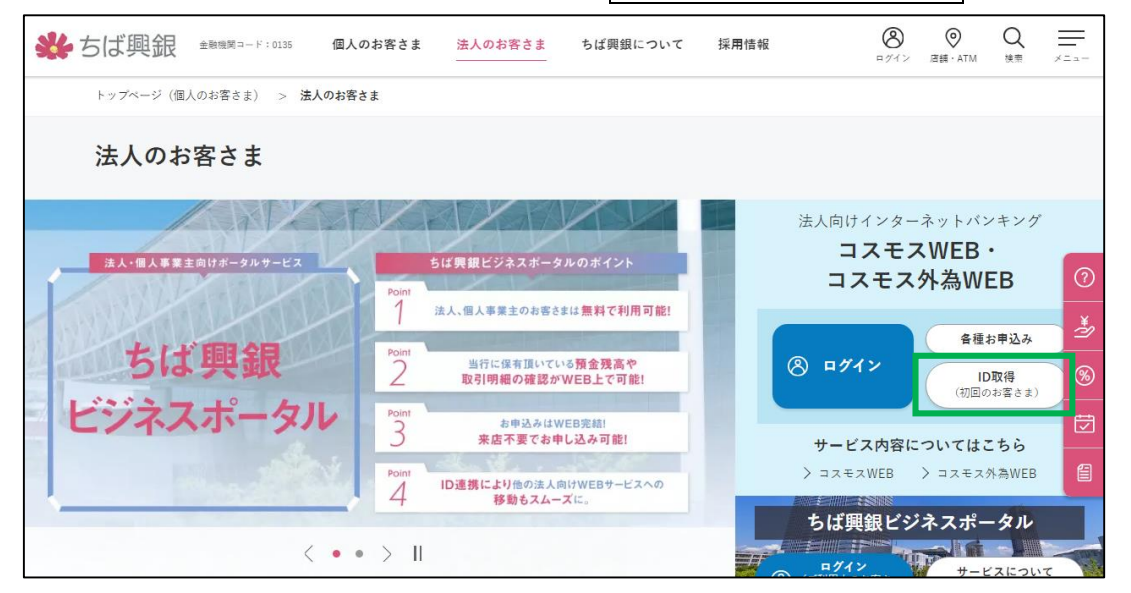

(2) 口座情報登録画面が表示されます。「代表口座情報」・「照会用暗証番号(4桁)」(申込書のお客 さま控に記載)を入力し、次へをクリックします。

| <b>鉄</b> ちば興銀 |          |             |                | 文字サイズ 亦 🐵 大 |
|---------------|----------|-------------|----------------|-------------|
| ログインID取得      | 口座情報     | 登録          |                | BLIS001     |
| 代表口座を入力 利用    | 者情報を入力   | 入力内容を確認     | サービス開始登録完了     |             |
|               |          |             |                |             |
| 以下の項目を入力の上    | 、「次へ」 ボタ | タンを押してください。 |                |             |
| 代表口座情報        |          |             |                |             |
| 支店番号          | 必須       | 100         | 半角数字3桁         |             |
| 科目            |          | 普通 🔻        |                |             |
| 口虛番号          | 必須       | 1234567     | 半角数字7桁以内       |             |
| 認証項目          |          |             |                |             |
| 照会用暗証番号       | 必須       | ••••        | ソフトウェアキーホードを開く |             |
|               |          |             |                |             |
|               |          |             |                |             |
|               |          |             | 次へ >           |             |

(3) サービス開始登録画面が表示されます。「利用者情報」を入力し、次へをクリックします。

| しに しゅうしゅう 利用者 | 情報を入力   | 入力内容を確認 サービス開始登録完了                                                                                                    |                                   |
|---------------|---------|----------------------------------------------------------------------------------------------------|-----------------------------------|
| 以下の項目を入力の上、   | 「次へ」 ボタ | マンを押してください。                                                                                                    |                                   |
| 企業情報          |         |                                                                                                    |                                   |
| 企業名(カナ)       | 必須      | <i>ħ</i> フ*シ+ħ* イシャオオリ* ラショウシ*                                                                                              | 半角40文字以内                          |
| 企業名           | 必須      | 株式会社大空商事                                                                                                    | 全角30文字以内[半角可]                     |
| 利用者情報         |         |                                                                                                    |                                   |
| 利用者名          | 必須      | データ花子                                                                                                    | 全角30文字以内                          |
| メールアドレス       | 18:55   | ※メールアドレスを2回入力してください。<br>hanakodt@oozora.co.jp<br>半角英数字記号4文字以上64文字以内                                                         |                                   |
|               |         | hanakodt@oozora.co.jp<br>半角英数字記号4文字以上64文字以内                                                                                 |                                   |
| ログインID        | 必須      | <ul> <li>※ログインIDを2回入力してください。</li> <li>hanakodt 半角英数字を組み合わせて6文字以上12文字以内</li> <li>hanakodt 半角英数字を組み合わせて6文字以上12文字以内</li> </ul> |                                   |
|               |         | ※ログインパスワードを2回入力してください。<br>・・・・・・・・・・・・・・・・・・・・・・・・・・・・・・・・・・・・                                                              | ログイン D、<br>ログインパスワード、<br>確認用パスワート |
| D91>/Q9-F     | 必須      | ・・・・・・・・・・・・・・・・・・・・・・・・・・・・・・・・・・・・                                                                                        | ☆☆☆☆ 英字と数字混せ<br>ものを設定願いま          |
| 確認用バスワード      | 必須      | ※確認用パスワードを2回入力してください。<br>・・・・・・・・・・・・・・・・・・・・・・・・・・・・・・・・・・・・                                                               | 文字以内                              |
|               |         | ・・・・・・     ・・・・・・     ソフトウェアキーホードを続く     半角英数字を組み合わせて6文字以上12                                                                |                                   |

- ※ ご注意事項
  - ①「ログイン丨D」「ログインパスワード」「確認用パスワード」は、<u>お客さまが任意にご指定いただ</u> <u>けます。</u>ただし、いずれも異なるものをご指定ください。必ず英字と数字を混ぜたものを設定 願います。
  - ご指定いただきました「ログイン | D」「ログインパスワード」「確認用パスワード」は控えが残り ません。
     銀行でお調べすることはできませんので、お忘れにならないようご注意ください。

(4)サービス開始登録確認画面が表示されます。入力内容をご確認のうえ、登録をクリックします。

| ログイン ID 取得 サービス                                                                                                    |                                                                                                    | 又子サイス 🕐 🛄 🗡 |
|----------------------------------------------------------------------------------------------------|----------------------------------------------------------------------------------------------------|-------------|
| Sector and the sector and the sector | 【開始登録確認                                                                                                    | BLIS003     |
| 代表口座を入力 利用者情報を入力                                                                                                    | 入力内容を確認 サービス開始登録完了                                                                                                    |             |
| 以下の内容でサービス開始登録を行<br>内容を確認の上、「登録」ボタンを                                                                                                    | います。<br>押してください。                                                                                                    |             |
| 代表口座情報                                                                                                    |                                                                                                    |             |
| 支店番号                                                                                                    | 100                                                                                                    |             |
| 科目                                                                                                    | 普通                                                                                                    |             |
| 口座番号                                                                                                    | 1234567                                                                                                    |             |
| 企業情報                                                                                                    |                                                                                                    |             |
| 企業名(カナ)                                                                                                    | ክፓ° ››ትክብ›ኮለቱለሃ° ን›፡፭›››°                                                                                                    |             |
| 企業名                                                                                                    | 株式会社大空商事                                                                                                    |             |
| 利用者情報                                                                                                    |                                                                                                    |             |
| 利用者名                                                                                                    | データ花子                                                                                                    |             |
| メールアドレス                                                                                                    | hanakodt@oozora.co.jp                                                                                                    |             |
| ログインID                                                                                                    | hanakodt                                                                                                    |             |
| ログインパスワード                                                                                                    | •••••                                                                                                    |             |
| 確認用パスワード                                                                                                    | •••••                                                                                                    |             |
|                                                                                                    |                                                                                                    |             |
| <br>-ビス開始登録結果が表                                                                                                    |                                                                                                    | ください。       |
| * ちば興銀                                                                                                    |                                                                                                    | 文字サイズ ທ 😐 大 |
| ログイン ID 取得 サービス                                                                                                    | 【開始登録結果                                                                                                    | BLIS004     |
| 代表口座を入力 利用者情報を入力                                                                                                    | 入力内容を確認 サービス開始登録完了                                                                                                    |             |
| 以下の内容でサービス開始登録が完                                                                                                    | 了しました。                                                                                                    |             |
| ロクインIDはあぶれにならないよう<br>登録したログインIDでログインする<br>引き続き電子証明書の発行を行う場                                                                                                    | 場合は、「ログインへ」ボタンを押してください。<br>合は、「電子証明書発行へ」ボタンを押してください。                                                                                                    |             |
| ログイン10ほんが化にならないよう<br>登録したログイン10でログインする<br>引き続き電子証明書の発行を行う場<br>代表口座情報                                                                                                    | 場合は、「ログインへ」ボタンを押してください。<br>合は、「電子証明書発行へ」ボタンを押してください。                                                                                                    |             |
| ロクイブロはあかがいよう<br>登録したログイン10でログインする<br>引き続き電子証明書の発行を行う場<br>代表口座情報<br>支付番号                                                                                                    | 場合は、「ログインへ」ボタンを押してください。<br>合は、「電子証明書発行へ」ボタンを押してください。<br>100                                                                                                    |             |
| ロシインDiata<br>登録したログインDioでログインする<br>引き続き電子証明書の発行を行う場<br>代表ロ座情報<br>支店番号<br>料日                                                                                                    | 場合は、「ログインへ」ボタンを押してください。<br>合は、「電子証明書発行へ」ボタンを押してください。<br>100<br>普遍                                                                                                    |             |
| ロシインUIAsbがれにならないよう<br>登録したログインIDでログインする<br>引き続き電子証明書の発行を行う場<br>代表ロ座情報<br>文音番号<br>科目<br>ロ底番号                                                                                                    | 場合は、「ログインへ」ボタンを押してください。<br>合は、「電子証明書発行へ」ボタンを押してください。<br>100<br>普遍<br>1234567                                                                                                    |             |
| レシインになったいによっないよう           登録したログインDFCログインする           登録したログインDFCログインする           引き続き電子証明書の発行を行う場           代表口座情報           支付番号           相目           口広番号           企業情報                                                                                                    | 場合は、「ログインへ」ボタンを押してください。<br>合は、「電子証明書発行へ」ボタンを押してください。<br>100<br>普遍<br>1234567                                                                                                    |             |
| Dタイシロでログイン国でログインする     登録したログインコアでログインする     引き続き電子証明書の発行を行う場     代表ロ座情報     支店番号     将日     口座番号     企業情報     企業情報                                                                                                    | 場合は、「ログインへ」ボタンを押してください。<br>合は、「電子証明書発行へ」ボタンを押してください。<br>100<br>普通<br>1234567<br>27*345(9740/*3)379*                                                                                                    |             |
| レシイ シルはなおがれにならないよう           登録したログイン10でログインする           引き続き電子証明書の発行を行う場           代表ロ座情報           支店番号           料目           口座番号           企業名(カナ)           企業名                                                                                                    | 場合は、「ログインへ」ボタンを押してください。<br>合は、「電子証明書発行へ」ボタンを押してください。<br>100<br>普通<br>1234567<br>か" シキャインヤオサ" シシラン>"<br>株式会社大空商事                                                                                                 |             |
| ログイブロはあるがににならないます。       登録したログインはでログインする       引き続き電子証明書の発行を行う場       代表口座情報       文店画号       料目       口座画号       企業情報       企業名       利田者情報                                                                                                    | <ul> <li>場合は、「ログインへ」ボタンを押してください。</li> <li>合は、「電子証明書発行へ」ボタンを押してください。</li> <li>100</li> <li>普遍</li> <li>1234567</li> <li>カ*3460/れが153500*</li> <li>株式会社大空商申</li> </ul>                                            |             |
| Dターブルによっない<br>空襲したログインはたっかくする<br>引き続き電子証明書の発行を行う場<br>代表口座情報<br>支応番号<br>相目<br>口応番号<br>企業名(カナ)<br>企業名<br>利用者情報<br>利用素                                                                                                    | 場合は、「ログインへ」ボタンを押してください。<br>合は、「電子証明書発行へ」ボタンを押してください。<br>100<br>普通<br>1234567<br>か*346(かね)*3390;*<br>株式会社大空商申<br>デーク花子                                                                                           |             |
| ログイブロション<br>登録したログインはでログインする<br>引き続き電子証明書の発行を行う場<br>代表口座情報<br>文句書号<br>料目<br>口座番号<br>企業名(カナ)<br>企業名<br>利用者情報<br>利用者名<br>メールアドレス                                                                                                    | 場合は、「ログインハ」ボタンを押してください。<br>合は、「電子証明書発行へ」ボタンを押してください。<br>100<br>言語<br>1234567<br>か <sup>*</sup> 汁わ(かれ/* ランラウン*<br>株式会社大空商申<br>データ花子                                                                              |             |
| ロクトブレはあためにはならかいにならない<br>登録したログインはのでログインする<br>引き続き電子証明書の発行を行う場<br>代表口座情報<br>支房番号<br>4日<br>口座番号<br>企業名<br>がけ<br>企業名<br>利用者情報<br>利用者信報<br>利用者名<br>メールアドレス<br>ログ・ア                                                                                                    | <ul> <li>場合は、「ログインへ」ボタンを押してください。</li> <li>100</li> <li>普遍</li> <li>1234567</li> <li>カ<sup>*</sup> シ ナ シ わ / か ガ / ジ ラ か <sup>*</sup></li> <li>株式会社大空商車</li> <li>デーク花子</li> <li>hanakodt@oozora.co.jp</li> </ul> |             |
| D クイン D はあぶれ に よらないよう     S ならないようない ようない ようない ようない ようない ようない ようない ような                                                                                                    | 場合は、「ログインハ」ボタンを押してください。<br>合は、「電子証明書発行へ」ボタンを押してください。<br>100<br>普遍<br>1234567<br>か*344(3):43/* 5393)**<br>株式会社大空商事<br>データ花子<br>hanakodt<br>Anakodt                                                               |             |
| ログインIDC<br>空襲したログインIDC<br>空襲したログインIDC<br>可き続き電子証明書の発行を行う場<br>パ<br>代表口座情報<br>交応番号<br>和目<br>口座番号<br>企業名(カナ)<br>企業名<br>利用者情報<br>利用者情報<br>利用者を<br>メールアドレス<br>ログインID<br>ログインID<br>ログイン/ICワード                                                                                                    | 場合は、「ログインハ」ボタンを押してください。<br>合は、「電子証明書発行へ」ボタンを押してください。<br>100<br>普通<br>1234567<br>か <sup>*</sup> がわりれが <sup>*</sup> がわ?*<br>株式会社大空商事<br>デーク花子<br>hanakodt@oczora.co.jp<br>hanakodt                                |             |
| ロタインDIGASARUAGOACUACY         空暴したログインDTCDでクインする         引き続き電子証明書の発行を行う場         東京番号         年日         口座番号         企業名         利用者情報         利用者         パンロ         ログインDC         ログインDC         ログインDC         ログインDC         ログインDC         ログインDC         ログインDC         ログインDC         ログインDC         ログインDC                                                                                                    | 場合は、「ログインハ」ボタンを押してください。<br>合は、「电子証明書発行へ」ボタンを押してください。<br>100<br>言語<br>1234567<br>か <sup>7</sup> けわりかが <sup>7</sup> 沙力か <sup>7</sup><br>株式会社大空商申<br>データ花子<br>hanakodt@oczora.co.jp<br>hanakodt                    |             |

ログイン | D 取得作業は以上で終了となります。 (ログインへよりログイン画面へ遷移してください。)

●電子証明書発行(電子証明書方式のお客さま)

(1)当行ホームページの法人トップページ画面にあるログインをクリックします。 (ログイン | D取得画面よりログイン画面に遷移した場合、この操作は不要です。)

| *      | ちば興銀      | 金融機関コード:0135 | 個人のお客さま                  | 法人のお客さま                                  | ちば興銀について                                        | 採用情報 | 8<br>1977>                 | ●<br>店舗・ATM                       | Q<br><sub>狭束</sub>    | *===          |
|--------|-----------|--------------|--------------------------|------------------------------------------|-------------------------------------------------|------|----------------------------|-----------------------------------|-----------------------|---------------|
|        | トップページ (個 | 人のお客さま) > 法  | 人のお客さま                   |                                          |                                                 |      |                            |                                   |                       |               |
|        | 法人のお      | 客さま          |                          |                                          |                                                 |      |                            |                                   |                       |               |
|        | 法人+個人事業   | 主向けポータルサービス  | Point                    | ちば異銀ビジネスボーク                              | コルのポイント                                         | 法    | 人向けインタ-<br>コスモン<br>コスモス    | - <sup>ネットバ:</sup><br>スWEB<br>外為W | ンキング<br>・<br>EB       | 0             |
| 1-1-1- | 513       | 興銀           | Point<br>2               | 法人、個人事業主のお客さ<br>当行に保有頂いで<br>取引明細の確認か     | まは無料で利用可能!<br>いる預金残高や<br>WEB上で可能!               | 8    | ログイン                       | 各種<br>[<br>(初回)                   | お申込み<br>D取得<br>Dお客さま) | <i>≛</i><br>⊗ |
|        | ビジネフ      | スポータノ        | Point<br>3<br>Point<br>4 | お申込みは<br>来店不要でお<br>ID連携により他の法人<br>移動もスムー | WEB完結!<br><b>申し込み可能!</b><br>向けWEBサービスへの<br>-ズに。 |      | <b>サービス内容</b> に<br>コスモスWEB | <b>ついては</b><br>> ヨスモス             | こちら<br>外為WEB          |               |
|        |           | <            | •• > 11                  |                                          |                                                 |      | ちば興銀ビシ<br><sub>ーグイン</sub>  | ジネスポ-<br>サ-1                      | - <b>タル</b>           | τ             |

(2) ログイン画面の電子証明書発行をクリックします。

| ログイン                                                                 | BLG1001                                           |
|----------------------------------------------------------------------|---------------------------------------------------|
| 電子証明書をお持ちの方は、「ログイン」ボタンを押して<br>ログインIDとログインバスワードでログインする場合は、            | ください。<br>ログインIDとログインパスワードを入力の上、「ログイン」ボタンを押してください。 |
| 電子証明書方式のお客様                                                          | ID・パスワード方式のお客様                                    |
| 0,10                                                                 | ログインID                                            |
| 証明書を取得されていない方、もしくは証明書を再取<br>得される方は、「電子証明書発行」ボタンより証明書<br>の発行を行ってください。 | ログインパスワード<br>ソフトウェアキーホートをINK                      |
| 電子証明書発行                                                              | ログイン                                              |

(3)証明書発行アプリのダウンロードをクリックします。

| <b>※</b> ちば興銀                                                                                                    | 2022年08月16日 07時23分55秒<br>文字サイズ 🕐 😶 ᄎ |
|----------------------------------------------------------------------------------------------------|--------------------------------------|
| <mark>証明書取得</mark> 証明書取得認証                                                                                                    | BSMS001                              |
| ログインID取得まで完了しているお客様                                                                                                    |                                      |
| ご利用環境での電子証明書発行にはアプリのダウンロードが必要です。<br>ダウンロードしていない場合は、「証明書発行アプリのダウンロード」ボタンを押してください。<br>ダウンロード後にアプリのインストールを行い、アプリより電子証明書発行を行ってください。<br>電子証明書発行後、「ログイン画面に戻る」ボタンを押し、ログイン画面から電子証明書方式のお客様の<br>アプリをインストール済の場合は、「証明書発行アプリの起動」ボタンを押してください。 | の「ログイン」ボタンを押してください。<br>の起動           |
| くログイン画面に戻る                                                                                                    |                                      |

(4)ダウンロードされたアプリを実行してください。

| 券ちば興銀                                                                                                    | 2022年08月16日 07時23分55秒<br>文字サイズ 🕢 😶 大 |
|----------------------------------------------------------------------------------------------------|--------------------------------------|
| <b>証明書取得</b> 証明書取得認証                                                                                                    | BSMS001                              |
| ログインID取得まで完了しているお客様                                                                                                    |                                      |
| ご利用環境での電子証明書発行にはアプリのダウンロードが必要です。<br>ダウンロードしていない場合は、「証明書発行アプリのダウンロード」ボタンを押してください。<br>ダウンロード後にアプリのインストールを行い、アプリより電子証明書発行を行ってください。<br>電子証明書発行後、「ログイン画面に戻る」ボタンを押し、ログイン画面から電子証明書方式のお客様<br>アプリをインストール済の場合は、「証明書発行アプリの起動」ボタンを押してください。 | 第の「ログイン」ボタンを押してください。<br>J <b>の起動</b> |
| く ログイン画面に戻る                                                                                                    |                                      |
| ちば興銀コスモスWEBサービスにご不明な点がある場合には、下記までご連絡ください。                                                                                                    | $\sim$                               |
| ★ Marcology ● 5は興銀 E B サービスセンター     TEL: 0120-122-606                                                                                                    |                                      |
| 伊 cc0135setup.msi へ                                                                                                    | すべて表示                                |

(5)アプリが起動したら、実行をクリックします。

| 開いている | ファイル - セキュリ                          | ティの警告                                                                             | Х       |
|-------|--------------------------------------|-----------------------------------------------------------------------------------|---------|
| このファイ | ルを実行します                              | Ŋ1?                                                                               |         |
| -     | 名前:                                  | C:¥Users¥CKCS¥Downloads¥cc0135setup (1).msi                                       |         |
|       | 発行元:                                 | NTT DATA CORPORATION                                                              |         |
|       | 種類:                                  | Windows インストーラー パッケージ                                                             |         |
|       | 発信元:                                 | C:¥Users¥CKCS¥Downloads¥cc0135setup (1).msi                                       |         |
|       |                                      | 実行( <u>R</u> ) キャンセル                                                              |         |
| ✓ 207 | アイルを開く前に                             | 常に確認する( <u>W</u> )                                                                |         |
|       | インターネットの<br>題を起こす可<br>い。 <u>危険性の</u> | Dファイルは役に立ちますが、このファイルの種類はコンピューターに間<br>能性があります。信頼する発行元のソフトウェアのみ、実行してくた<br><u>説明</u> | 引<br>(さ |

(6)下記の画面が表示されるので次へをクリックします。

| 🛃 千葉興業銀行 | 電子証明書 | 発行更新アプリセットアップ                                                                                 | _                                 |                         | ×              |
|----------|-------|-----------------------------------------------------------------------------------------------|-----------------------------------|-------------------------|----------------|
|          |       | 千葉興業銀行 電子証明<br>セットアップ ウィザードへよう                                                                | 書発行]<br>こそ                        | 更新ア                     | <i>ו</i> יל    |
|          |       | このセットアップ ウィザードでは、千葉<br>発行更新アプリ をコンピューターにイン<br>には、[)欠へ] をクリックしてください。セ<br>するには、[キャンセル] をクリックしてく | 興業銀行<br>シストールし<br>ットアップ ウ<br>ださい。 | 電子証明<br>ます。続行<br>ィザードを約 | 唐<br>iする<br>終了 |
|          |       |                                                                                               |                                   |                         |                |
|          |       |                                                                                               |                                   |                         |                |
|          |       | 戻る個) 次/                                                                                       | $\mathbb{N}$                      | キャン                     | セル             |

(7)電子証明書発行更新アプリのインストール先を指定して、次へをクリックします。

| 🕼 千葉興業銀行        | 電子証明書発行更新アプリセットアップ ー               |      | ×  |
|-----------------|------------------------------------|------|----|
| インストール先フ        | ォルダー                               |      |    |
| 既定のフォルダ         | ーにインストールするには [次へ] をクリックし、別のフォルダーを選 |      |    |
| 千葉與業銀行          | 電子証明書発行更新アプリ のインストール先:             |      |    |
| C:¥Program File | es (x86)¥0135¥                     |      |    |
| 変更( <u>C</u> )  |                                    |      |    |
|                 |                                    |      |    |
|                 |                                    |      |    |
|                 |                                    |      |    |
|                 |                                    |      |    |
|                 | 戻る(B) 次へ(N)                        | キャンセ | 91 |

(8)インストールをクリックします。

| 🕼 千葉興業銀行                      | 電子証明書発行更新アプリセットアップ – 🗌 🗙                                                                     |
|-------------------------------|----------------------------------------------------------------------------------------------|
| 千葉興葉銀行                        | 電子証明書発行更新アプリのインストール準備完了                                                                      |
| インストールを<br>は変更するには<br>してください。 | 開始するには [インストール] をクリックしてください。 インストール設定を確認また<br>ま [戻る] をクリックしてください。 ウィザードを終了するには [キャンセル] をクリック |
|                               |                                                                                              |
|                               |                                                                                              |
|                               | 戻る(6) インストール(1) キャンセル                                                                        |

(9)完了をクリックします。

| 🕼 千葉興業銀行 | 電子証明書到 | き行更新アプリ セットアップ          |                         | _         |       | ×   |
|----------|--------|-------------------------|-------------------------|-----------|-------|-----|
|          |        | 千葉興業銀行 電<br>セットアップ ウィザー | 子証明書多<br>そが完了しま         | 終行す<br>記た | 見新アン  | ĵIJ |
|          |        | セットアップ ウィザードを終<br>ます。   | 7するには、 <mark>「</mark> 完 | 了] ボら     | しをクリッ | 56  |
|          |        |                         |                         |           |       |     |
|          |        |                         |                         |           |       |     |
|          |        |                         |                         |           |       |     |
|          |        | 戻る(8)                   | 完了(E)                   |           | キャンセ  | 216 |

(10)「千葉興業銀行 電子証明書発行アプリ」を実行してください。

(①スタートボタンから起動または②「証明書取得」画面の「証明書発行アプリの起動」をクリック)

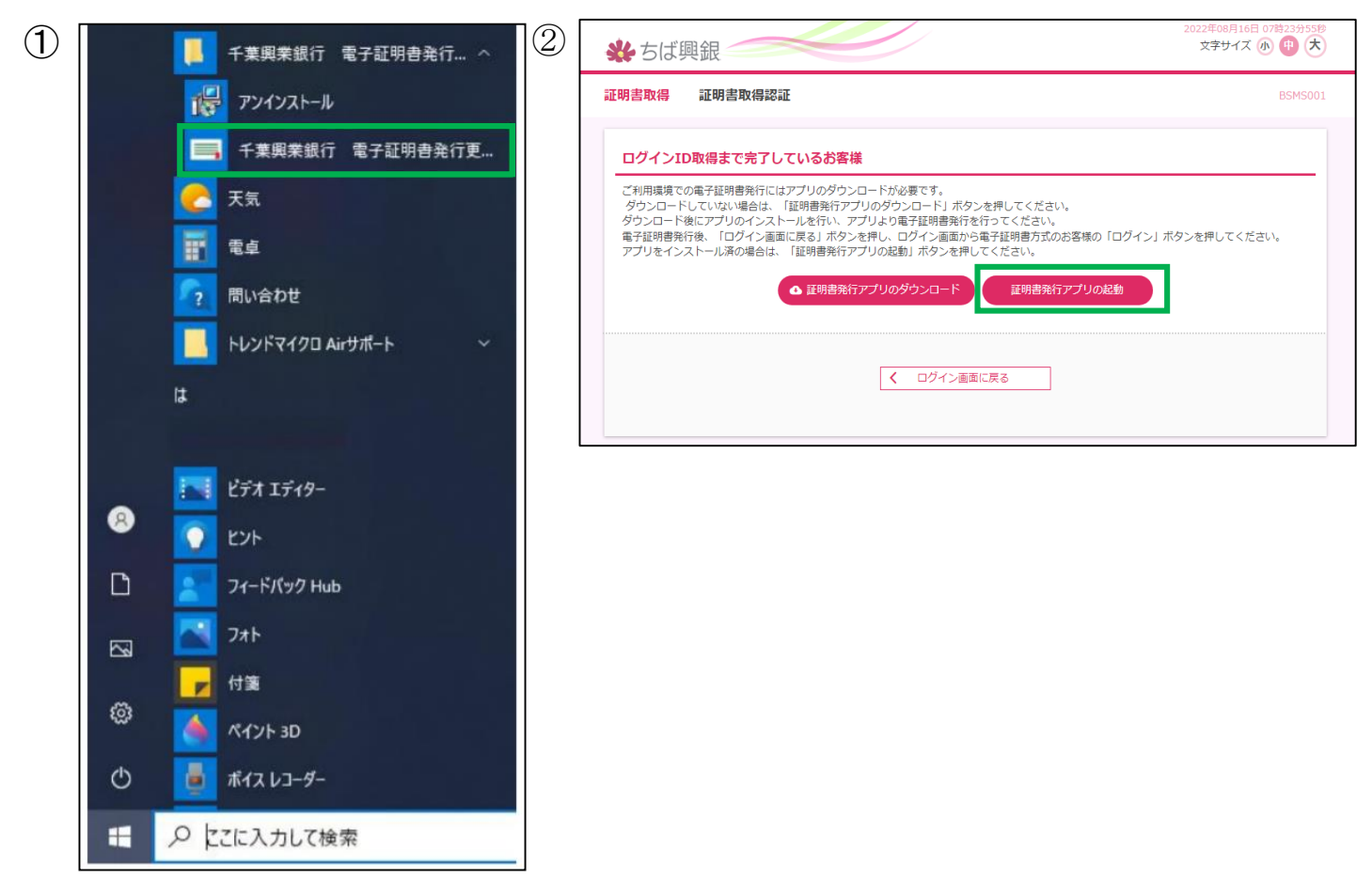

(11)証明書取得画面が表示されるので証明書発行をクリックします。

| 千葉與業銀行 電子証明書発行更新アプリ                                                 | - a x |
|---------------------------------------------------------------------|-------|
| 証明書取得                                                               | ССНКО |
| 証明書発行<br>証明書の発行を行う場合は、「証明書発行」ボタンを押下し、表示する画面で必要情報を入力してください。<br>証明書発行 |       |
|                                                                     |       |
| 証明書の更新を行う場合は、更新する証明書をリストから選び、「証明書更新」ボタンを押してください。                    |       |
|                                                                     |       |
|                                                                     |       |
| STOR IIS IN OC                                                      |       |

(12)ログインID、ログインパスワードを入力して、認証して発行をクリックします。

| ■ 千葉與業銀行 電子証明會発行更新アプリ                                                                              | - 🗆 X   |
|----------------------------------------------------------------------------------------------------|---------|
| 証明書取得 認証                                                                                           | ССНК002 |
| 電子証明書発行に必要な本人認証を行います。<br>ログインIDとログインパスワードを入力の上、「認証して発行」ボタンを押してください。<br>認証情報<br>ログインID<br>ログインパスワード |         |
| 認証して発行                                                                                             |         |

(13)電子証明書の発行とインストールの完了を確認し、閉じるをクリックします。

| ■ 千葉與業銀行 電子証明書発行更新アプリ                                                                                                    | - | 0   | ×                |
|----------------------------------------------------------------------------------------------------|---|-----|------------------|
| 証明書取得 結果                                                                                                    |   | CCI | <del>IK007</del> |
| 電子証明書の発行とインストールが完了しました。<br>「閉じる」ボタンを押して、アプリを閉じてください。<br>*電子証明書を有効にするには、一度全てのブラウザを閉じてください。<br>*電子証明書の有効期限は、発行後1年間です。<br>*有効期間満了の40日前に、ログイン後のトップページおよび電子メールでお知らせします。                      |   |     |                  |
| 証明書情報<br>Organization = The Chiba Kogyo Bank,Ltd.<br>Organization Unit = The Chiba Kogyo Bank,Ltd. TEST CA - G4<br>Common Name = The Chiba Kogyo Bank TEST71F A007 20210127104843586195 |   |     |                  |
| 証明書シリアル番号 = 4ebdb0a68faa2a3f12c8cedf06f19e98                                                                                                    |   |     |                  |
| 50.05                                                                                                    |   |     |                  |

(14) 開いているブラウザの「×」ボタンで、ブラウザを閉じてください。

| <ul> <li>○ 証明書取得 証明書取得証証 × +</li> <li>← → C ● testd.bizsol.anser.ne.jp/BIZ_0DA0402/rblg/01/BLGI001-BLGI001Info</li> <li>※ ちば興銀</li> </ul>                                                                     | - □ ×<br>☆ ひ:<br>2021年01月27日 10時449438<br>文字サイズ ④ 伊 大 |
|----------------------------------------------------------------------------------------------------|-------------------------------------------------------|
| 証明書取得 証明書取得認証                                                                                                    | BSMS001                                               |
| ロノイ シレロ取得ま に売 J し くいるの香様<br>ご利用環境での電子証明書発行にはアブリのダウンロードが必要です。<br>ダウンロードしていない場合は、「証明書発行アプリのダウンロード」ボタンを押してください。<br>ダウンロード後にアプリのインストールを行い、アプリより電子証明書発行を行ってください。<br>電子証明書発行後、「ログイン画面に戻る」ボタンを押し、ログイン画面から電子証明書方式のお客様 | 飯の「ログイン」ボタンを押してください。                                  |
| ✓ ログイン画面に戻る                                                                                                    |                                                       |

電子証明書発行の作業は以上で終了となります。

### ●ログイン

(1)インターネットを再起動して、当行ホームページの法人トップページ画面にあるログインをクリックします。 (ID・パスワード方式のお客さまで、ログインID取得画面よりログイン画面に遷移した場合、この操作は不要です。)

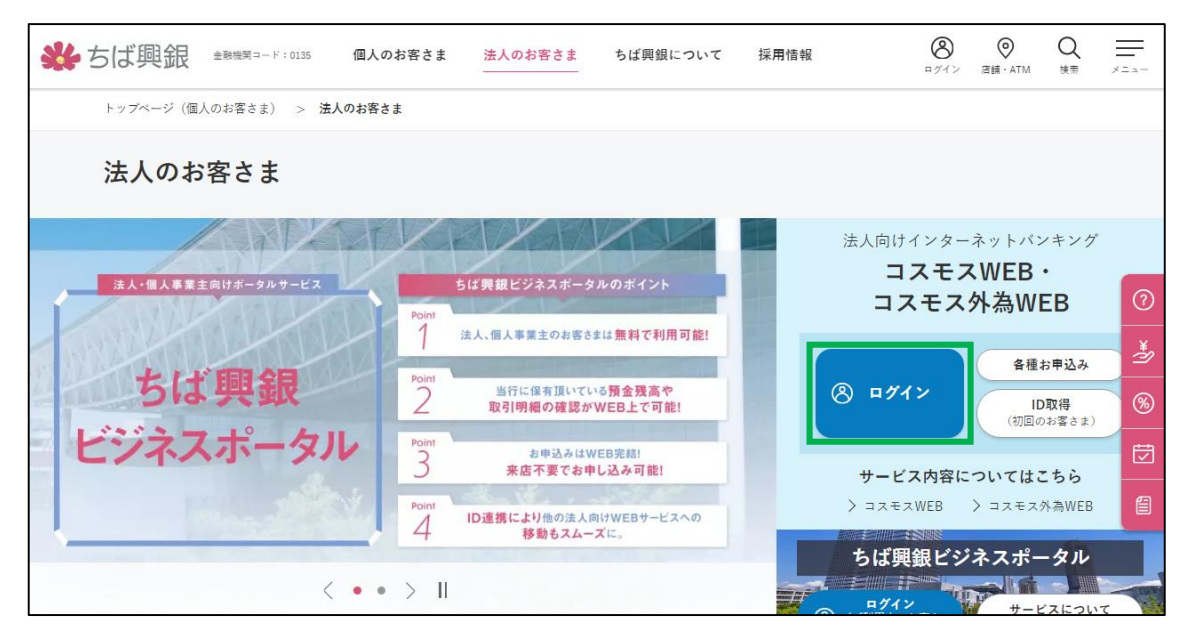

(2)ご選択のログイン認証方式でログインしてください。

#### 【ID・パスワード方式のお客さま】

① 画面右側の「ID・パスワード方式のお客様」のログインID・パスワードを入力の上、ログインをクリックします。

| 🐇 ちば興銀                                                                                                  | 2022年08月16日 07時22分54秒<br>文字サイズ 小 中 大  |
|----------------------------------------------------------------------------------------------------|---------------------------------------|
| ログイン                                                                                                    | BLGI001                               |
| 【重要】MicrosoftEdge での電子証明書のご利用について<br>MicrosoftEdgeのバージョンアップにより、ログイン時、「」<br>使用する電子証明書をクリックしてから「OK」ボタンを押し | 認証用証明書の選択」画面において、<br>ってください。          |
| 電子証明書方式のお客様                                                                                             | ID・パスワード方式のお客様                        |
| ログイン<br>証明書を取得されていない方、もしくは証明書を再取<br>得される方は、「電子証明書発行」ボタンより証明書<br>の発行を行ってください。                            | ログインID<br>ログインパスワード<br>ソフトウェアキーボードを開く |
| 電子証明書発行                                                                                                 | ログイン                                  |

②トップページに遷移します。ID・パスワード方式によるログインは完了です。

| 券 ちば興銀                                                                  |         |                          | 779 <u>テスト七一様</u> 2020年12月08日 16時01分58秒<br>文字サイズ (小) (中) (大) ログアウト |
|-------------------------------------------------------------------------|---------|--------------------------|--------------------------------------------------------------------|
| ホーム         回         役           市ーム         明細照会         資金移動         | E<br>管理 | <ul><li>サービス連携</li></ul> |                                                                    |
| トップページ                                                                  |         |                          | BTOP001                                                            |
| ログイン履歴                                                                  |         | お知らせ                     | すべてのお知らせを表示                                                        |
| 2020年12月08日 15時57分51秒<br>2020年12月08日 15時38分12秒<br>2020年12月08日 15時35分55秒 |         | 未読のお知らせはありません。           |                                                                    |
|                                                                         | _       |                          |                                                                    |
| 最近の操作                                                                   | _       |                          |                                                                    |
| 利用者管理 » 証明書失効                                                           | >       |                          |                                                                    |
| 管理 » 操作履歴照会                                                             | >       |                          |                                                                    |
| 振込振替 » 新規取引                                                             | >       |                          |                                                                    |
| 明細照会 » 残高照会                                                             | >       |                          |                                                                    |
| 振込振替 » 振込先のグループ管理/ファイ…                                                  | >       |                          |                                                                    |
|                                                                         |         |                          |                                                                    |

### 【電子証明書方式のお客さま】

①画面左側の「電子証明書方式のお客様」のログインをクリックします。

| コグイン                                                                 | BLGI001                                           |
|----------------------------------------------------------------------|---------------------------------------------------|
| 電子証明書をお持ちの方は、「ログイン」ボタンを押して<br>ログインIDとログインバスワードでログインする場合は、            | ください。<br>ログインIDとログインパスワードを入力の上、「ログイン」ボタンを押してください。 |
| 電子証明書方式のお客様                                                          | ID・パスワード方式のお客様                                    |
| 証明書を取得されていない方、もしくは証明書を再取<br>得される方は、「電子証明書発行」ボタンより証明書<br>の発行を行ってください。 | ログインバスワード<br>ソフトウェアキーホートを除く                       |
| 電子証明書発行                                                              | ログイン                                              |

②「証明書の選択」が表示されますので、電子証明書をクリックして選択し、「OK」をクリックします。

| 🐝 ちば興銀 🥣                                            | 証明書の選択<br>testd.cc0135.bizsol.anser.ne.jp:443 での認証に使用する証明者                                                  | ×                                                           | 2021年01月27日 10時49分20時<br>文字サイズ 🕐 😗 大 |
|-----------------------------------------------------|----------------------------------------------------------------------------------------------------|-------------------------------------------------------------|--------------------------------------|
| ログイン                                                | 件名                                                                                                    | 発行元 ジロ                                                      | BLGI001                              |
|                                                     | The Chiba Kogyo Bank TEST71F A007 202101271048435                                                           | 86 The Chiba Kogyo Bank 4                                   | 0E0t001                              |
| 電子証明書をお持ちの方は、「<br>ログインIDとログインバスワー                   | The Chiba Kogyo Bank TEST71A A002 202101271033356<br>The Chiba Kogyo Bank TEST71 A001 2021011910121584<br>< | 06 The Chiba Kogyo Bank 7<br>50 The Chiba Kogyo Bank 7<br>¥ | ボタンを押してください。                         |
| 電子証明書方式のお客様                                         | UNenn                                                                                                    | ок<br>キャンセル                                                 |                                      |
|                                                     | ログインID                                                                                                    |                                                             |                                      |
| 証明書を取得されていない方、も<br>得される方は、「電子証明書発行」<br>の発行を行ってください。 | ロクインID<br>しくは証明書を再取<br>ボタンより証明書                                                                             | - F<br>1971-9274 # NERK                                     |                                      |

③ログインパスワードを入力し、ログインをクリックします。

| コグイン                                                                 | BLG100 |
|----------------------------------------------------------------------|--------|
| 電子証明書でログインされる方は、ログインIDの入力は不要です。<br>ログインパスワードを入力の上、「ログイン」ボタンを押してください。 |        |
| 認証項目                                                                 |        |
| ログインパスワード 必須 ソフトウェアキーボートを聞く                                          |        |
| ログイン                                                                 |        |
|                                                                      |        |

④トップページに遷移します。電子証明書方式によるログインは完了です。

| 券 ちば興銀                                                                  |    |                | 723 <u>テスト七一様</u> 2020年12月08日 16時01分58秒<br>文字サイズ 小 中 大 ログアウト |
|-------------------------------------------------------------------------|----|----------------|--------------------------------------------------------------|
| 市         ●         役           ホーム         明細照会         資金移動           | 管理 | サービス連携         |                                                              |
| トップページ                                                                  |    |                | BTOP001                                                      |
| ログイン履歴                                                                  |    | お知らせ           | すべてのお知らせを表示                                                  |
| 2020年12月08日 15時57分51秒<br>2020年12月08日 15時38分12秒<br>2020年12月08日 15時35分55秒 |    | 未読のお知らせはありません。 |                                                              |
| 見近の操作                                                                   |    |                |                                                              |
| 利用者管理 » 証明書失効                                                           | >  |                |                                                              |
| 管理 » 操作履歴照会                                                             | >  |                |                                                              |
| 振込振替 » 新規取引                                                             | >  |                |                                                              |
| 明細照会 » 残高照会                                                             | >  |                |                                                              |
| 振込振替 ≫ 振込先のグループ管理/ファイ…                                                  | >  |                |                                                              |
|                                                                         |    |                |                                                              |

ログインの作業は以上で終了となります。

#### ●今後のお手続き

ご郵送しました「初回ログイン完了のご通知」に必要事項をご記入の上、同封の返信用封筒にて送付 をお願いします。

「初回ログイン完了のご通知」が当行に到着後、ご利用開始の設定を行います。

設定が完了しましたら郵送でお知らせいたします。

当行から郵送が到着次第、サービスがご利用可能となります。

(2022年8月現在)